## Kurzanleitung für PWBlogg N7/PC1450 mit Ein/Aus-Schalter

## 1. Allgemeine Hinweise

Das Display des Gerätes kann optional nach Ablauf einer einstellbaren Zeit ohne Tastenbetätigung abschalten. Es kann in dem Fall durch Betätigung einer beliebigen Taste wieder aktiviert werden. Eine der Taste zugeordnete Funktion wird beim Einschalten des Displays ignoriert. Ist die Beleuchtungsfunktion des Displays aktiviert, dann wird die Beleuchtung mit einer beliebigen Taste eingeschaltet und dabei ebenfalls die Tastenfunktion ignoriert.

Mit kurzer Betätigung der **Enter**-Taste wird das Hauptmenü aufgerufen. Aus einem Menü heraus wird mit **Enter** das gewählte Untermenü aufgerufen. Mit **Esc** kann eine Menüebene wieder verlassen werden. Die Bedeutung der Tasten **F1** bis **F4** wechselt je nach Menüebene! Die jeweilige Funktion wird im Display dargestellt.

Backups und Ausdrücke können mit **Esc** unterbrochen werden. Meldungen werden mit **Esc** quittiert. Das Gerät speichert bis zu 10 wichtige Meldungen und zeigt nach Bestätigung einer Meldung mit **Esc** ggf. weitere Meldungen an.

Akkubetriebene Geräte sollten regelmäßig geladen werden. Der interne Lithium-Akku hat keinen Memoryeffekt und darf daher auch geladen werden, wenn noch eine hohe Restkapazität angezeigt wird. Eine interne Ladeschaltung schützt den Akku vor Überladung. Das Datum der letzten Aufladung zeigt das Gerät im Statusmenü an.

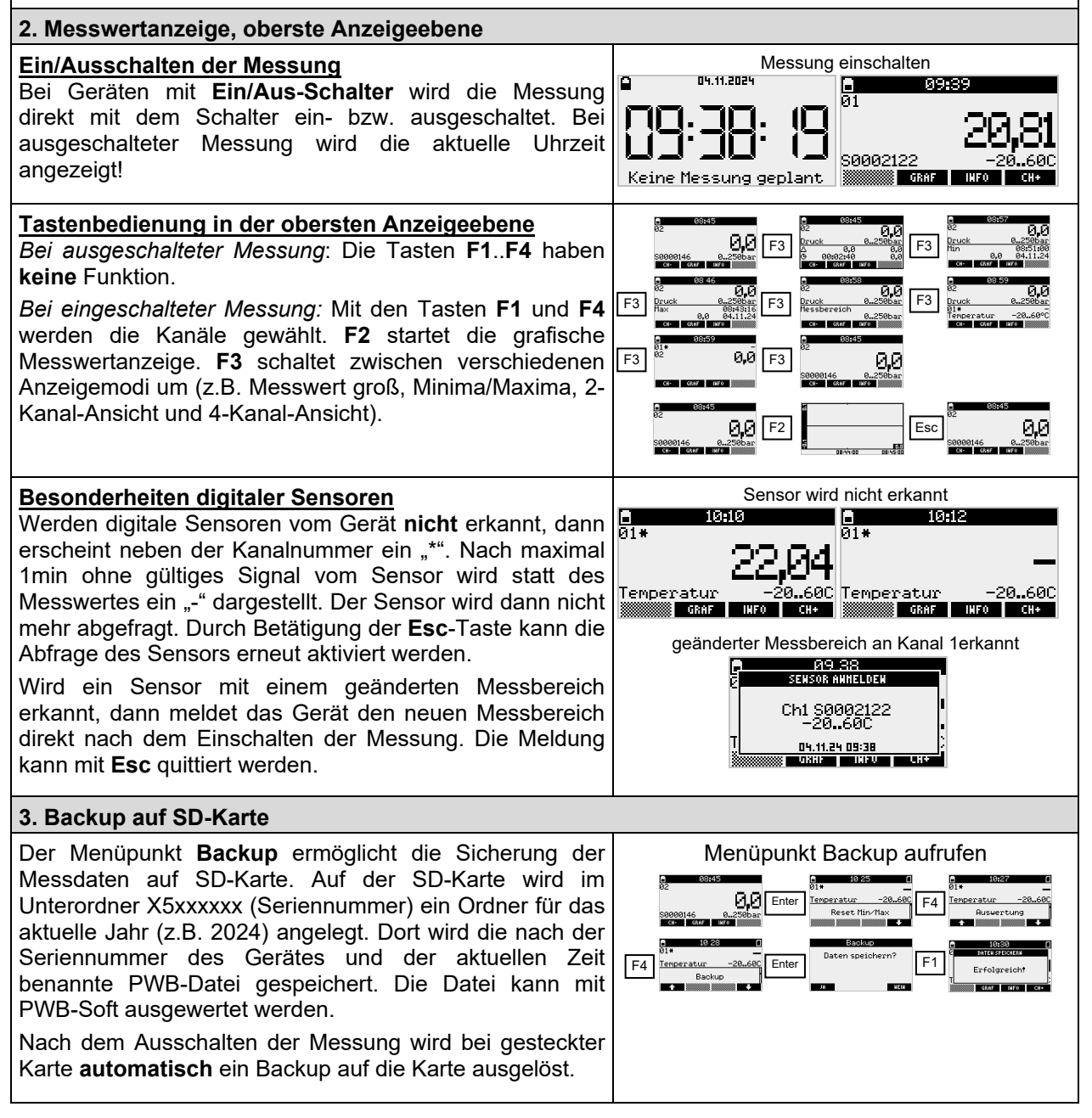

## Kurzanleitung für PWBlogg N7/PC1450 mit Ein/Aus-Schalter

## 4. Bedienung per PC/Laptop Nach Installation der Auswertesoftware PWB-Soft und der Installation des Treibers für das Datenkabel (https://ftdichip.com/drivers/) auf dem PC/Laptop wird der Datenlogger mittels USB-Datenkabel an den PC/Laptop F angeschlossen. Vor dem ersten Verbinden wird im Menü "Programm/Verbindungen" eine Verbindung eingestellt. ☆ Dann wird das Gerät mit "Gerät/Verbinden" nach Auswahl der gerade eingerichteten Verbindung (hier "USB-Online") verbunden. Dabei liest die Software die Einstellungen des Gerätes ein und erlaubt anschließend des Auslesen der Daten mit "Messdaten/Auslesen". Direkt nach dem Auslesen kann der Name der Messwertdatei angegeben und die Messung gespeichert werden. Verbinden (F6) Wichtige Menüpunkte wie Verbinden oder 04.11.2024 04.11.2024 Auslesen können auch über die Schaltflächen ļ Auslesen (F7) des Programms und die angezeigten Funktions-tasten aufgerufen werden. Auswertung (F8) 5. Bedienung per App Die App PWB-Soft 3.1 steht im App-Store von Apple bzw. im Play-Store von Google bereit. Nach dem Start können mit 11:22 -11:23 PWB-Soft 3.1 ۲ ٢ "Verbinden" Geräte verbunden und mit "Öffnen" bereits PWB-Soft 3.1 PWB-N7 V7.8 X5000101 gelesene Daten geöffnet werden. Mit Verbinden wird zunächst die Suche nach Geräten gestartet, die mit dem PWB-Wireless-Interface ausgestattet sind. Die Geräte erscheinen zunächst mit einer 5-stelligen a Bezeichnung bestehend aus dem Anfangsbuchstaben und den letzten 4 Ziffern der Seriennummer (z.B. X1234). Mit dem (((...)) 11:23 atl 56 🔳 Zahnradsymbol kann ein Untermenü zur Eingabe einer eigenen Bezeichnung geöffnet werden. Verbinden N6\_60 Nach dem Verbinden stehen weitere Funktionen wie Intern ...DE1B861E inden 👸 Trenn "Auslesen" oder "Neustart" zur Verfügung. Ausgelesene Daten können direkt aus der App per E-Mail versandt werden. 6. Einstellungen am Gerät Einstellungen am Gerät erfolgen in den Menüs 0,0 "Parameter" und "Einstellungen". Parameter umfassen alle für die Messung nötigen Einstellungen: . Startzeit eratur -20..600 F4 Temperatur F4 Messintervalle . Speichermodus 21,5 F4 neratur . Kurztext neter Laden von SD/MMC . lessstar anaele . Speichern+Neustart Enter ervall i ervall i Nach Abschluss der Einstellungen muss mit F4 der letzte Menüpunkt "Speichern+Neustart" aufgerufen F4 werden, um die Parameter zu speichern und die Messung neu zu starten! nd Sie Siche Tessdaten u Unter Einstellungen kann die Uhrzeit des Gerätes

erfolgen.

eingegeben, das Displayverhalten gewählt und der

Verstellen der Uhrzeit werden die Messdaten gelöscht. Vorher sollte daher bei Bedarf ein **Backup** 

ACHTUNG:

Beim

F1

Erfolgreicht

Drucker eingestellt werden